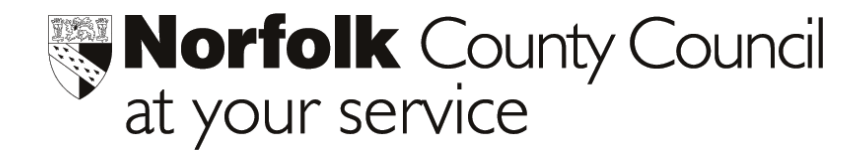

# Phoenix Gold Transfer of Pupil Data between Norfolk Schools (Anycomms) Part 2 Pupils transferring at the end of the academic year.

The DfES requires that when pupils move from one school to another (either during the school year or at year end), the pupil data should be transferred to the next school electronically.

This helpsheet details how pupil datafiles can be **transferred between Norfolk schools** using the County's **Anycomms (AVCO)** Secure File Transfer System **at the end of the academic year.** 

**Part 1** describes the method of creating transfer files for individual pupils leaving **during the academic year**.

Copies of both helpsheets can be downloaded from the ICT Solutions website at <a href="http://ictsolutions.norfolk.gov.uk/phoenix/phoenixmain.asp">http://ictsolutions.norfolk.gov.uk/phoenix/phoenixmain.asp</a>

#### Part 2

The processes involved are:

#### Checks

| Checking Associated Schools.            | Page 2  |
|-----------------------------------------|---------|
| Updating Reasons for Leaving Codes.     | Page 2  |
| Phoenix to Phoenix transfers            |         |
| Creating a mini datafile.               | Page 3  |
| Sending a mini datafile via Anycomms.   | Page 5  |
| Receiving a mini datafile via Anycomms. | Page 6  |
| Importing a mini datafile into Phoenix. | Page 7  |
| Importing a CTF into Phoenix            | Page 10 |
| Transfers to Non Phoenix schools        |         |
| Creating a Common Transfer File (CTF).  | Page 8  |
| Sending a CTF via Anycomms.             | Page 9  |
| Receiving a CTF via Anycomms.           | Page 10 |
| Help                                    | Page 10 |

# **PART 2** CREATING A TRANSFER FILE FOR PUPILS LEAVING AT THE **END OF THE ACADEMIC YEAR.**

#### Before creating or receiving a transfer file:-

- the destination/previous school details held in Associated Schools must be correct.
- Reasons for Leaving must cross reference with the latest DfES codes.

# **Checking Associated Schools.**

- In Phoenix, from the Main Menu, go to Associated schools > Records
- Click <u>Find</u> and search on the name of the Destination school that the pupil is transferring to, or Feeder school, if the pupil is moving to your school.
- Ensure a tick is placed in the *Next School* and/or *Feeder School* box.
- Click Edit if you need to modify these fields.
- If the **DfES** and **LEA** codes are incorrect or missing, select the Pen Dropper. From the list displayed, double click the correct school to update your records.

# **Updating Reason for Leaving Codes in Phoenix**

Reasons for Leaving codes must be correctly cross-referenced to a DfES category. If your local leaving categories are incorrect, the best solution is to delete your old codes and create new ones.

- In Phoenix, from the Main Menu, go to Pupil Records > Lookup Tables > Reasons for Leaving.
- Highlight each Local Category in turn, from the list on the left and Delete.
- Click on Copy Standard Categories to copy all new codes.
- **Delete** from the new local categories any that do not apply to your school.

# 1. Creating a Mini-Datafile

This Section details the procedure when both the sending and receiving school use Phoenix Gold.

- 1.1. Creating a Mini Datafile for leavers in a year group.
  - In Phoenix, from the Main Menu, go to System Management > Data Management > Data Exchange.
  - Select Pupil Transfer: Export Leavers.
  - Click Continue.
  - Select Create mini datafile.

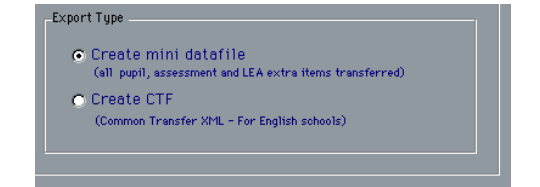

- If all pupils from a year group are leaving, click **Select Year to Export** and select the correct year group.
- If all leaving pupils are from more than one year group:
  - Ctrl click, Select Year to Export. In the Select Groups screen, click Year Groups in Curriculum Groups and holding the Ctrl key down, select the appropriate year groups. Click Continue.
- If you wish to select particular pupils in a year group or groups:
  - Ctrl click, Select Year to Export. In the Select Groups screen, click Year Groups in Curriculum Groups and holding the Ctrl key down, select the appropriate year groups. Tick the box Selected Pupils Only. Click Continue. Select your leavers from the list. Click Continue.
- Click Quick Edit School Destination. Quick edit school destination More than one destination school can be selected.

Ensure that the correct Destination schools are set against pupil records. Highlight the pupils, select their destination school and click **Edit selected records**. Click **Close**.

Roll Nº Name Form

Click on the heading **destination** to sort the pupils by destination.

- Click Quick Edit Leaving Reason and enter the correct reason for leaving. Click Edit Selected Records. Click Close
- Quick Edit Leaving date. Click OK without entering a default leaving date. Enter a Leaving date and click OK for each pupil listed. Click Finish.
- Click **Select Schools** Select schools and select the Destination school or schools from the list. Hold the Ctrl key down to select more than one school. Click **OK**.

- Click Create Export Disk
- Click Browse and select the Desktop as the location for your export file/s.

 Please insert the floppy disk to export pupil records to

 Or click

 Browse to choose an elternate location.

 DateExch
 Browse

 Cancel
 OK

Click OK and then click Create to place your export file/s on the desktop of your computer.

Create export disks

| to :<br>.BROW | /NM\Desktop\I | /NM\Desktop\Broad |
|---------------|---------------|-------------------|
|---------------|---------------|-------------------|

A named transfer school folder (eg Broadland C. High, Hoveton) will be created on your desktop for each export file created. Each folder will contain two files:- **Control.txt** and **Pupils.zip**..

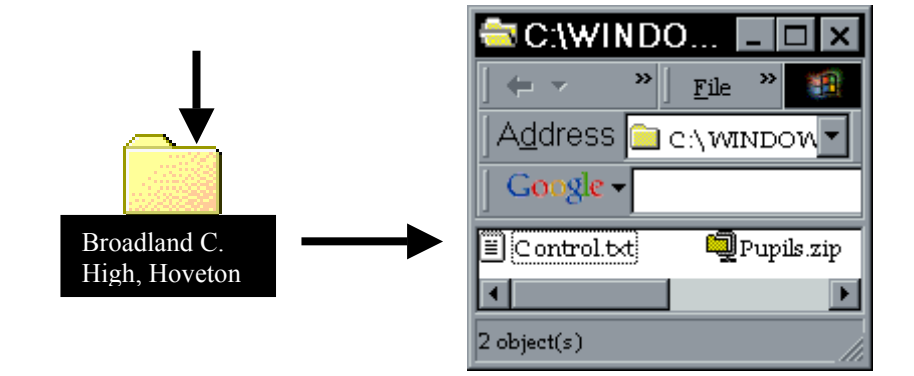

#### 1.2. Sending a mini datafile via Anycomms

You need to be at the computer that has the Anycomms software on it. (There will be an Inbox, Outbox and Archive folder on the desktop)

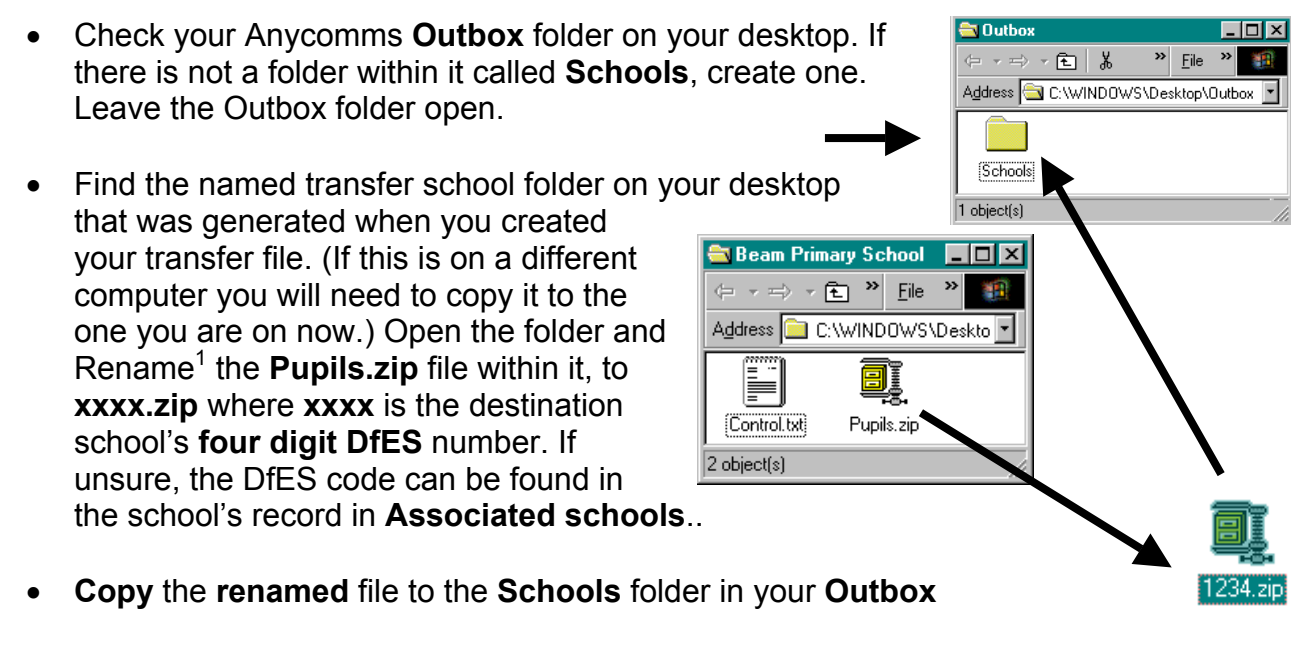

- **Delete** the named transfer school folder on the desktop and its contents.
- **Start Anycomms** by doubleclicking on the **AnyComms Client icon**. The transfer bar should go blue indicating that the file is being transferred.

When the transfer has finished a notepad file will open displaying the following message, indicating that the transfer file has been successfully downloaded. *"The following Phoenix CTF file(s) have been uploaded to the LEA xxxx.zip was renamed as 926yyyy\_CTF\_926xxxx.zip for (name of destination school)"* 

(xxxx = destination school DfES no) (yyyy = your schools DfES no)

• E-mail the destination school and notify them that a transfer file has been despatched via AnyComms.

<sup>&</sup>lt;sup>1</sup> To rename a file right click on the filename, drag to Rename and left click.

#### 1.3. Receiving a Mini Datafile via Anycomms

When notified by a Feeder school that a transfer file has been despatched via AnyComms,

• Start Anycomms by doubleclicking on the AnyComms Client icon.

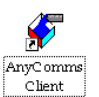

**PLEASE NOTE.** If the file downloaded has the suffix **.XML** instead of **.zip** it means your feeder school has created a CTF file instead of a mini datafile. In this case go to section 2.4 and follow the instructions for importing a CTF into Phoenix. Otherwise proceed as follows.

The file will be downloaded to the AnyComms **Inbox** folder. The following Notepad message will be displayed.

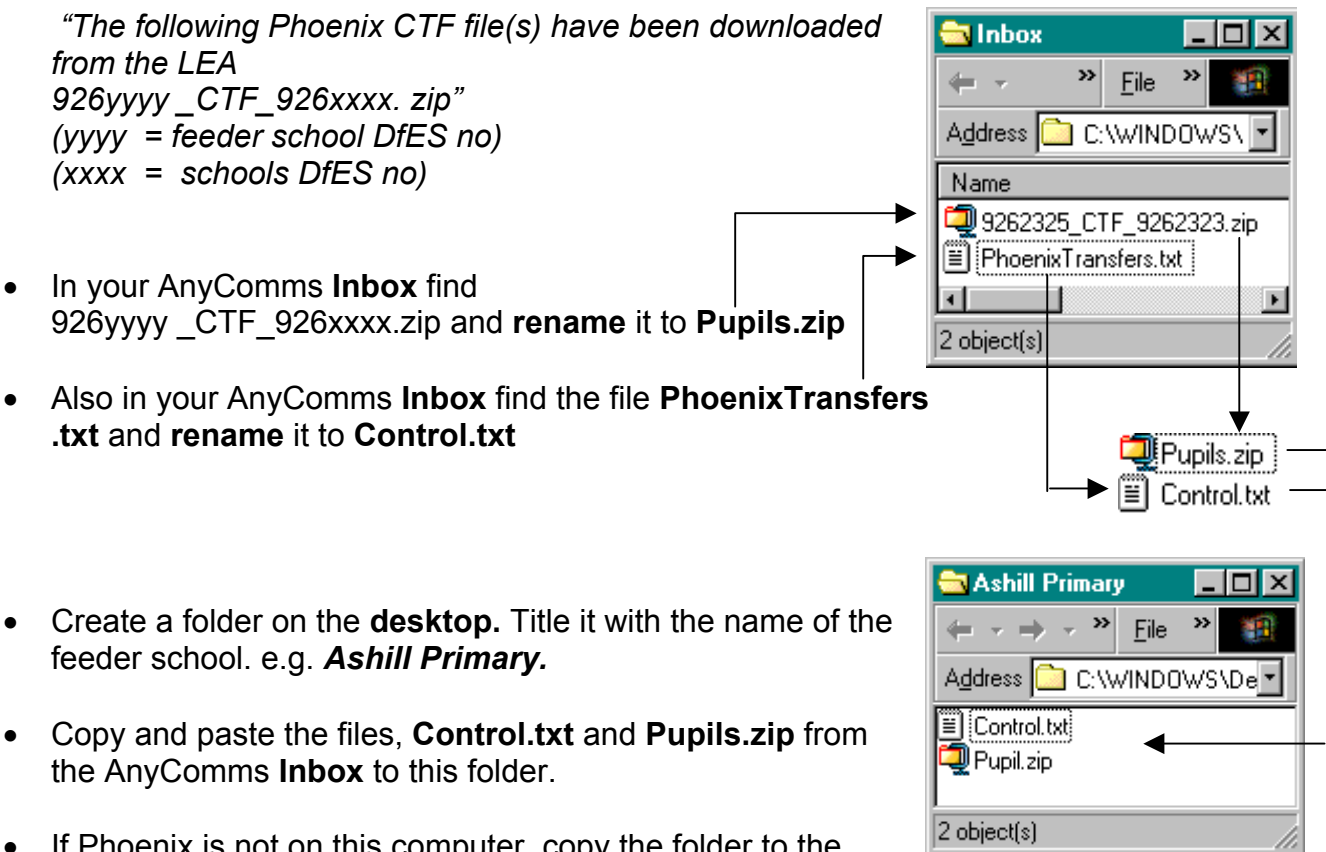

• If Phoenix is not on this computer, copy the folder to the desktop of the computer you use for Phoenix.

#### **1.4. Importing a Mini Datafile into Phoenix**

- In Phoenix go to System Management > Data Management > Data Exchange.
- Select Pupil Transfer: Import New Intake
- Click Continue
- Click the **Browse** button and browse to the desktop
- Select and Open the folder you created on your desktop (in section 1.3) containing your renamed transfer files. e.g. *Ashill Primary.*
- Select and open the file, Control.txt

My Computer My Documents Network Neighborhood Admiral's Ashill V.C. Primary Please select the control file for Look jn: Ashill V.C. Primary

-

0

দ 📝 Desktop

- The Import Leavers from Pupil Transfer screen will be displayed.
- Enter an Admission date.
- Allocate a **Year Group** for the imported pupil.

**NOTE:** If the admission date is current then your current year groups will be offered. If the admission date is a future date then a New Intake category will be offered for selection. The pupil will then be enrolled automatically when their admission date becomes current.

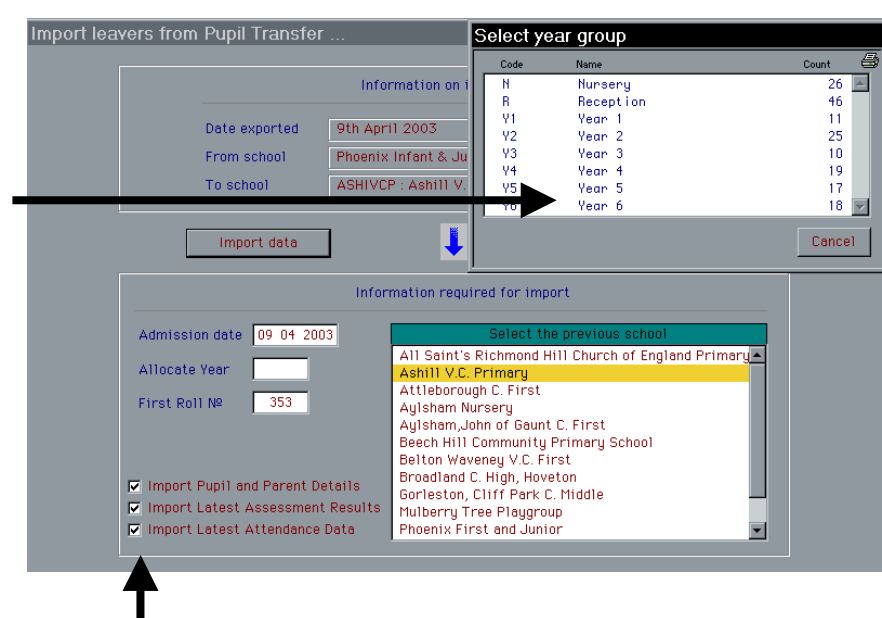

- Tick the appropriate **Import** checkbox. (e.g. if the pupil record already exists and this transfer file contains updated assessment scores, tick only **the Import latest assessment results** box.
- Select the **Previous school** from the list supplied.

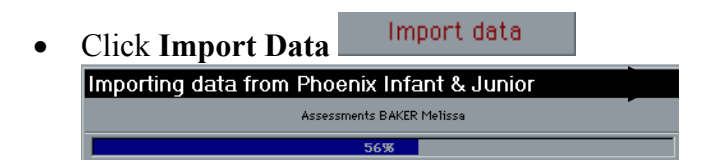

• Close back to the **Main Menu** then go to **Pupil Records** and make a thorough check of the imported data. Allocate a class if this is the first time data has been imported for this pupil.

# 2. CTF Format

This Section deals with the procedure when either the sending or the receiving schools in Norfolk does **NOT** use Phoenix. (All LEA schools in Norfolk use Phoenix except for 13 High schools). A Common Transfer File (CTF) must be created for exports to these schools.

#### 2.1. To create a CTF for leavers in a year group.

# The process is similar to that described in section 1.1, Creating a Mini Datafile for leavers in a year group.

| Proceed as described in Section 1.1. but select <b>Crea</b> tinstead of mini datafile, then continue until you have of <b>Create Export Files.</b> | Export Type<br>Clicked<br>Create mini datafile<br>(all pupil, assessment and LEA extra items transferred)<br>Create CTF<br>(Common Transfer XhL - For English schools)<br>✓ Include additional information for Phoenix |
|----------------------------------------------------------------------------------------------------|----------------------------------------------------------------------------------------------------|
| <ul> <li>If, after creating your export file/s a wind<br/>displays advising errors and warnings c<br/>Details.</li> </ul>                          | CTF transfer data for<br>Broadland C. High, Hoveton<br>has been collated with :         Hick View         1 Error and 0 Warnings.         Ignore these and create the export file?         View Details       Cancel   |
| <ul> <li>Display the errors, then close the error/warning details window.</li> </ul>                                                               | Error/Warning details<br>Type Num Description<br>Error 109 Ursula Rmy Inkster has no leaving reason specified<br>Close                                                                                                 |

• Click **cancel** on the error screen. Correct the errors and re-create the export file.

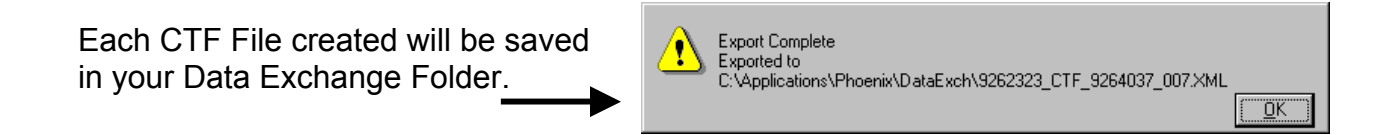

Each CTF will be named xxxxxx\_CTF\_yyyyyy\_001.XML where xxxxxx is the LEA and DfES number of the exporting school and yyyyyyy is the LEA and DfES number of the destination school. The numerical value will increase by one each time you create a CTF file.

### 2.2. Sending a CTF File using Anycomms

- Open your DataExchange folder in Phoenix. On the View Menu drop down to View, then Details. This will enable you to click on the heading Modified to sort your files by date. Click until the newest files are at the top of the list.
- Copy the correct CTF transfer file from your Data Exchange folder, to the **Outbox** on the desktop of the computer with your Anycomms software on it.

| 🔁 DataExch                         |                       | L.                | - 🗆 ×    |
|------------------------------------|-----------------------|-------------------|----------|
| (+ - → - 🖬 🐰 🖻 🛍 🗠                 | ) <mark>&gt;</mark> E | jile <sup>x</sup> |          |
| Address 🔄 C:\Applications\Phoenix\ | DataExch              |                   | •        |
| Name                               | Modified              |                   | <u> </u> |
| 🗀 Intray                           | 25/00/02              | : 08:53           | 3        |
| 9262325_CTF_xxxxxxx_013.XML        | 09/05/03              | 310:13            | }        |
| 262323_CTF_9264083_008.XML         | 07/05/03              | 312:07            | '        |
|                                    |                       |                   | ►        |
| 16 object(s)                       |                       | 🛄 М               | ly Com 🅢 |

- Open **Anycomms** and start a call as normal, the transfer bar should go blue indicating the file is being transferred.
- The transfer.txt Notepad window should indicate that the file has been downloaded with the text "The following CTF file(s) have been uploaded to the LEA: 926xxxx\_CTF\_926xxxx\_004.XML" (where xxxx is the four digit DfEE no of the source and next school.)
- If the CTF file has been successfully transferred it should appear in the Archive folder on your desktop.
- E-mail the destination school and notify them that a transfer file has been despatched via AnyComms.

#### 2.3. Receiving a CTF File using Anycomms

- Open **Anycomms** and start a call as normal.
- If a CTF file has been sent to you the following message should appear in the transfer.txt Notepad

"The following CTF file(s) have been downloaded from the LEA 926xxxx (where xxxx is the feeder schools DfEE no)\_CTF\_926xxxx (where xxxx is your schools DfEE no) \_yyy.XML"

The numerical value, yyy will have increased by one each time a CTF file was created by the feeder school.

The only schools receiving CTF files through Anycomms should be High Schools not using Phoenix Gold . These schools will have their own procedures for importing CTF to their database systems.

A CTF file has the suffix .XML. If you are a Primary sector school and you receive a file with this suffix please copy the file to your Data Exchange folder in Phoenix and proceed to section 2.4.

#### 2.4. Importing the CTF into Phoenix

- In Phoenix go to **System Management > Data Management > Data Exchange**.
- Select Import Common Transfer XML
- Click Continue
- ALL CTF files held in the Data Exchange folder will be listed. Tick **Import file**, **ONLY** against the file/s that are to be imported.
- Enter an **Admission date**.
- Allocate a **Year Group** for the imported pupil.

If the admission date is current then your current year groups will be offered. If the admission date is a future date then a New Intake category will be offered for selection. The pupil will then be enrolled automatically when their admission date becomes current.

- Click Import Selected CTF files now.
- Click OK to Are you sure?
- If errors are listed, Click View Details and note any error messages.
- Click Close, and then, Continue.
- Click View Details
- Click Close, and then Import.
- Close back to the **Main Menu** then go to **Pupil Records** and make a thorough check of the imported data.
- Editing will be required. (for example in home address, emergency contacts, medical, confidential and heritage information screens. A class will need to be assigned.)

#### FINALLY

Once the CTF has been imported to Phoenix, or despatched to another school via AnyComms.

Open your Data Exchange folder in Phoenix and delete the CTF files no longer required.

# Please contact Education ICT Solutions should you require assistance.

| Telephone:        | 0845 303 3003                                              |
|-------------------|------------------------------------------------------------|
| e-mail:           | ictsolutions@norfolk.gov.uk                                |
| Web-site:         | http://ictsolutions.norfolk.gov.uk/                        |
| Phoenix Documents | http://ictsolutions.norfolk.gov.uk/phoenix/phoenixmain.asp |